## CHAF ACCESS PROCEDURES

## **KYTC Users Initial Access Request**

The process to request access to CHAF for KYTC users is as follows:

1) Copy/paste or enter the link below in your browser.

## KYTC Users Link: <u>https://apps.intranet.kytc.ky.gov/pdp</u>

- 2) The User Profile window will open (See Figure 1). Enter your information in the User Profile boxes, making sure all fields are complete. Press the blue save button.
- 3) After the User Profile is completed and saved, send an email to the KYTC Central Office CHAF Program Manager stating your User Profile has been submitted and is ready for review.
- 4) A notification of approval or denial will be sent via email by the CHAF Program Manager.
- 5) When CHAF authorization has been approved, access to CHAF can be obtained by clicking the link in the authorization email or using the link in step 1 above.

|                                        | User Profile                  |                    |
|----------------------------------------|-------------------------------|--------------------|
| Organization Type:<br>Central Office ~ | First Name:<br>Jahan          | Last Name:<br>Khan |
| Organization Name:                     | User Name:<br>KYTCijahan khan |                    |
|                                        | Email:                        |                    |
|                                        | Phone Number:                 | Extension:         |
|                                        | 5027825088<br>City:           | County:            |
|                                        | * <b>State:</b><br>Kentucky   | Select County 👻    |
| Type Of Project(s) I Work              |                               |                    |
| СНАГ                                   | Preconstruction               |                    |
|                                        |                               |                    |

## Figure 1 - User Profile

\*Note: For KYTC users, if configured properly, your browser will automatically sign you into CHAF. This only applies to KYTC users, Non-KYTC users will need to sign in.